## **UNSUBSCRIBE INSTRUCTIONS:**

You are subscribed to this email announcement because you have signed up with ResellerClub. If you do not wish to receive any further announcements from us you can unsubscribe using the instructions below:

- 1. Login into your ResellerClub Control Panel
- 2. Settings > System Notifications > Emails > Set Specific Mail Preferences for myself > Mail Notifications Received from the Control Panel
- 3. Select the NO radio button from Mail Notifications Received from the Control Panel under General Mail